## G1316 TCC New RFID Tag Configuration

When the correct G1316C TCC firmware (A.06.18, A.06.33, A.06.55 or later) is installed, the Agilent Lab Advisor B.02.07 or later shows under "Instrument Control"

- "Valve Position" the detected (OLD) or set valve (NEW) valve is displayed.
- "Set Valve Type" to select the valve type of the NEW RFID tag valve

Note: The examples are using firmware A.06.55. Same would be with A.06.18 and A.06.33.

## Situation 1: Module Firmware A.06.55 and OLD type RFID Tag

- OLD RFID Tag is detected with part number and serial number (if tag is correctly written).
- No additional actions required.

| G1316C                                                                                                    | 1290 TCC                                                                                                    | Temperature [°C]       | 23.00                        |                   |
|----------------------------------------------------------------------------------------------------|----------------------------------------------------------------------------------------------------|------------------------|------------------------------|-------------------|
| Serial #                                                                                                    | DE93001233                                                                                                    | Temperature Right [°C] | 23.09                        | - Thermo off      |
| / Firmware:                                                                                                    | A.06.55 [004]                                                                                                    | Front Door             | Door is open                 |                   |
| Controls                                                                                                    |                                                                                                    | Left Column ID         | No column id in left heat    | more              |
| Control                                                                                                    |                                                                                                    |                        |                              |                   |
| Valve Position                                                                                                    |                                                                                                    |                        |                              | -                 |
|                                                                                                    |                                                                                                    |                        |                              | The part number   |
| 2   Set                                                                                                    | PN: 5067-4142<br>SN: 0031030118                                                                                                    |                        |                              | and serial number |
|                                                                                                    |                                                                                                    | •                      |                              | is displayed!     |
| Thermostat: 🔘 On 💿 Off                                                                                                    |                                                                                                    |                        |                              |                   |
| Method Parameters                                                                                                    |                                                                                                    |                        |                              |                   |
|                                                                                                    |                                                                                                    | _                      |                              |                   |
| Set Temperature Off                                                                                                    | ▼ Ser                                                                                                    | nd Set Right Temperatu | re Off ▼ _ S                 | Send              |
|                                                                                                    |                                                                                                    |                        |                              |                   |
| Set right temperature as left: (0)                                                                                                    | On 🔘 Off                                                                                                    |                        |                              |                   |
| Set right temperature as left:                                                                                                    | On ⊚ Off                                                                                                    |                        |                              |                   |
| Set right temperature as left:  Advanced Method Parameter                                                                                                    | On ⊚ Off<br>'s                                                                                                    |                        |                              |                   |
| Set right temperature as left: (a)<br>Advanced Method Parameter<br>Special Commands                                                                                                    | On ⊚ Off<br>rs                                                                                                    |                        |                              |                   |
| Set right temperature as left:  Advanced Method Parameter Special Commands Clear Error Thermostat/Ov                                                                                                    | On Off<br>'s<br>en Reset Force                                                                                                    | d Cold Start           |                              |                   |
| Set right temperature as left:  Advanced Method Parameter Special Commands Clear Error Thermostat/Ov Module Information                                                                                                    | On ⊚ Off<br>'s<br>en Reset Force                                                                                                    | d Cold Start           | tomated Pressure Limitation  |                   |
| Set right temperature as left:  Character Method Parameter Special Commands Clear Error Module Information Identify Module Firmware                                                                                                    | On Off 's en Reset Force /ersion                                                                                                    | d Cold Start           | tomated Pressure Limitation  |                   |
| Set right temperature as left:  Character Method Parameter Special Commands Clear Error Module Information Identify Module Firmware                                                                                                    | On Off<br>'s<br>en Reset Force<br>/ersion                                                                                                    | d Cold Start           | ntomated Pressure Limitation |                   |
| Set right temperature as left:  Clear Error Thermostat/Ov Module Information Identify Module Firmware Set Valve Type                                                                                                    | On Off<br>s<br>en Reset Force<br>/ersion                                                                                                    | d Cold Start           | ntomated Pressure Limitation | Not required!     |
| Set right temperature as left:  Clear Error Thermostat/Ov Module Information Identify Module Firmware Set Valve Type Valve Type: COCT 4112-000                                                                                                    | On Off<br>s<br>en Reset Force<br>/ersion                                                                                                    | d Cold Start           | tomated Pressure Limitation  | Not required!     |
| Set right temperature as left:  Character Method Parameter Special Commands Clear Error Thermostat/Ov Module Information Identify Module Firmware Set Valve Type Valve Type: 5067-4117, 2PS/ Conversions 5067-4118, 2PS/                                                                                                    | On Off<br>s en Reset Force /ersion  Send 6PT 1200bar 10PT 1200bar                                                                                                    | d Cold Start           | tomated Pressure Limitation  | Not required!     |
| Set right temperature as left:  Clear Error Themostat/Ov Module Information Identify Module Firmware Set Valve Type Valve Types: 50674117, 2PS/ 50674112, 8PS/ 50674112, 8PS/ 50674121, 8PS/ 50674121, 8P | On Off<br>s<br>en Reset Force<br>/ersion<br>Send<br>Send<br>Send<br>PT 1200bar<br>Selectre 1200bar<br>Selectre 1200bar                                                                                                    | d Cold Start           | tomated Pressure Limitation  | Not required!     |
| Set right temperature as left:  Clear Error Themostat/Ov Module Information Identify Module Firmware Set Valve Type Valve Type: 5067-4117. 2P3/ 5067-4121. 8P5/ 5067-4124. 6 Col 5067-4124. 2ps/                                                                                                    | On Off<br>s<br>en Reset Force<br>/ersion<br>GPT 1200bar<br>9PT 1200bar<br>9PT 1200bar Selector<br>Selector 1200bar<br>9PT 1200bar Selector                                                                                                    | d Cold Start           | Itomated Pressure Limitation | Not required!     |
| Set right temperature as left:  Character Method Parameter Special Commands Clear Error Module Information Identify Module Fimware Set Valve Type Valve Types S067-4112, 8P5/ 5067-4121, 8P5/ 5067-4124, 26/ 5067-4129, 8pc/ 5067-4129, 8pc/ 5 | On Off<br>s<br>en Reset Force<br>/ersion<br>GPT 1200bar<br>00PT 1200bar<br>9PT 1200bar Selector<br>Selector 1200bar<br>9PT 1200bar Selector<br>Selector 1200bar<br>9PT 1200bar<br>1200bar<br>1200bar | d Cold Start           | tomated Pressure Limitation  | Not required!     |
| Set right temperature as left:  Clear Error Themostat/OV Module Information Identify Module Fimware Valve Type Valve Types Sof7-4117, 2PS/ 5067-4121, 8PS/ 5067-4121, 8PS/ 5067-4223, 8ps/ 5067-4242, 2ps/ 5067-4242, 2ps/ 506 | On Off<br>s<br>en Reset Force<br>/ersion<br>GPT 1200bar<br>10PT 1200bar<br>9PT 1200bar<br>Selector 1200bar<br>9PT 1200bar<br>9PT 1200bar<br>9P                                                                                                    | d Cold Start           | tomated Pressure Limitation  | Not required!     |
| Set right temperature as left:  Clear Error Thermostat/OV Module Information Identify Module Fimmare 1 Set Valve Type: Valve Types: 5067-4112, 8PS/ 5067-4213, 8ps/ 5067-4233, 8ps/ 5067-4242, 2ps/ 5067-4242, 2ps/ 5067-4242, | On Off<br>s<br>en Reset Force<br>/ersion<br>GPT 1200bar<br>10PT 1200bar<br>9PT 1200bar<br>9PT 1200bar<br>9PT 1200bar<br>9PT 1200bar<br>10PT 1200bar<br>10PT 1200bar<br>10PT 1200bar<br>10PL 1200bar<br>10PL 1200bar                                                                                                    | d Cold Start           | tomated Pressure Limitation  | Not required!     |

## Situation 2: Module Firmware A.06.55 and NEW type RFID Tag

- NEW RFID Tag is not detected due to old hardware/electronic platform.
- Set Valve Type according to the label on the valve.
- Re-boot the TCC.
- NEW RFID Tag is shown (w/o serial number information).

| G1316C                                                                                                    | 1290 TCC                                                                                                    | T 1 1901                           | 22.20                  |           |              |
|----------------------------------------------------------------------------------------------------|----------------------------------------------------------------------------------------------------|------------------------------------|------------------------|-----------|--------------|
| Serial #                                                                                                    | DE93001233                                                                                                    | Temperature ["C]                   | 23.30                  |           |              |
| ) Firmware:                                                                                                    | A.06.55 [004]                                                                                                    | Temperature Right [                | C] 23.73               |           | - Thermo off |
|                                                                                                    | ,                                                                                                    | Front Door                         | Door is open           | more      |              |
| Controls                                                                                                    |                                                                                                    | Left Column ID                     | No column id in        | left heat |              |
| Controlo                                                                                                    |                                                                                                    |                                    |                        |           |              |
| Control                                                                                                    |                                                                                                    |                                    |                        |           |              |
| Valve Position                                                                                                    |                                                                                                    |                                    |                        |           |              |
| No valve available                                                                                                    |                                                                                                    |                                    |                        | The valv  | /e type is   |
|                                                                                                    |                                                                                                    |                                    |                        | not disn  | laved vet    |
|                                                                                                    |                                                                                                    |                                    |                        |           | nayea yet.   |
| Thermostat: 🔘 On 💿 Off                                                                                                    |                                                                                                    |                                    |                        |           |              |
| Method Parameters                                                                                                    |                                                                                                    |                                    |                        |           |              |
|                                                                                                    |                                                                                                    |                                    |                        |           |              |
| Set Temperature Off                                                                                                    | ▼ Se                                                                                                    | and Set Right Temp                 | oerature Off           | ✓ Send    |              |
| Set right temperature as left: () C                                                                                                    | n 🔘 Off                                                                                                    |                                    |                        |           |              |
| Advanced Method Parameters                                                                                                    | 4                                                                                                    |                                    |                        |           |              |
|                                                                                                    |                                                                                                    |                                    |                        |           |              |
| Special Commands                                                                                                    |                                                                                                    |                                    |                        |           |              |
| Clear Error Thermostat/Ove                                                                                                    | n Reset Force                                                                                                    | ed Cold Start                      |                        |           |              |
| Module Information                                                                                                    |                                                                                                    |                                    | - Automated Pressure L | imitation |              |
| Identify Module Firmware V                                                                                                    | ersion                                                                                                    |                                    | On                     | Off       |              |
|                                                                                                    |                                                                                                    |                                    |                        |           |              |
| Set Valve Type                                                                                                    |                                                                                                    |                                    |                        | Select va | lve type     |
| Valve Types:                                                                                                    | Send Send                                                                                                    |                                    |                        |           |              |
| Conversions 5067-4118, 2PS/1                                                                                                    | 0PT 1200bar                                                                                                    |                                    | •                      | and click | ON SEND.     |
| 5067-4121 8PS/9                                                                                                    | PT 1200bar Select                                                                                                    | or                                 |                        |           |              |
| 5067 4142 Col 9                                                                                                    | Colortor 1200hor                                                                                                    |                                    |                        |           |              |
| 5067-4142, 6 Col 5<br>5067-4214, 2ps/4p                                                                                                    | Selector 1200bar<br>ot-4pt Valve Head,                                                                                   | 1200 bar, FS                       |                        |           |              |
| 5067-4142, 6 Col 9<br>5067-4214, 2ps/4g<br>5067-4233, 8 colu                                                                                                    | Selector 1200bar<br>pt-4pt Valve Head,<br>mn selector, 1300 b                                                            | 1200 bar, FS                       |                        |           |              |
| 5067-4142, 6 Col 5<br>5067-4214, 2ps/4<br>5067-4233, 8 colu<br>5067-4239, 8ps/9<br>5067-4240, 2ps/1                                                               | Selector 1200bar<br>ot-4pt Valve Head,<br>mn selector, 1300 b<br>ot, PD, SEL, 1300b<br>0pt, PD, COL, 1300                | 1200 bar, FS<br>bar<br>bar<br>Jbar |                        |           |              |
| 5067-4142, 6 C 0<br>5067-4142, 6 C 0<br>5067-4214, 20s/4<br>5067-4238, 8s colu<br>5067-4239, 8s colu<br>5067-4240, 2ps/11<br>5067-4241, 2PS/6<br>5067-4241, 2PS/6 | Selector 1200bar<br>ot-4pt Valve Head,<br>mn selector, 1300 b<br>ot, PD, SEL, 1300b<br>Opt, PD, COL, 1300<br>IPT 1300bar | 1200 bar, FS<br>Jar<br>Jar<br>Jbar |                        |           |              |

After re-boot the G1316C TCC shows.

| Control                                                            |                         |
|--------------------------------------------------------------------|-------------------------|
| Valve Position                                                     | The corial number       |
| 2 Set PN: 5067-4233<br>SN:                                         | is not displayed!       |
| Thermostat: 🔘 On 🔘 Off                                             |                         |
| Method Parameters                                                  |                         |
| Set Temperature Off   Send Set Right Temperature Off               | - Send                  |
| Set right temperature as left: <ul> <li>On</li> <li>Off</li> </ul> |                         |
| Advanced Method Parameters                                         |                         |
| Special Commands                                                   |                         |
| Clear Fron Thermostat/Oven Reset Forced Cold Start                 |                         |
| Module Information Automated Pressure Limitati                     | on                      |
| Identify Module Firmware Version On Off                            |                         |
| Set Valve Type                                                     | e is no direct match to |
| Valve Types: 5067-4233, 8 colu Velve Send                          |                         |
| 5067-4222 & column selector 1200 bar                               | adove PN!               |